| 類別 | Ethernet Application FAQ on XPAC_WES2009 |    |       |    |            | 編號 | 4-017-02 |
|----|------------------------------------------|----|-------|----|------------|----|----------|
| 作者 | Amber                                    | 版本 | 1.0.0 | 日期 | 2012/03/14 | 頁數 | 1/10     |

# 如何設定FTP伺服器?

| 滴田於  |   |
|------|---|
| 迴口ル、 | ٠ |

| 平台                | 作業系統版本  | XPAC utility 版本 |
|-------------------|---------|-----------------|
| <b>XP-8000</b> 系列 | WES2009 | 所有版本            |
| XP-8000-Atom 系列   | WES2009 | 所有版本            |
|                   |         |                 |
|                   |         |                 |

| 📥 注意! |  |  | 注意! |
|-------|--|--|-----|
|-------|--|--|-----|

欲變更系統的任何設定之前,請先關閉EWF的保護,方能使變更值生效;設定完成之後, 請再開啓EWF的保護,以保護您系統的安全。

XPAC有安裝微軟的網際網路資訊服務(Internet Information Services,簡稱IIS),在出廠時以及 OS還原的IIS預設都是啓用的狀態,其中包含了FTP伺服器,您可以很方便的直接用匿名帳號登入 XPAC的FTP伺服器,做檔案上傳或下載的動作,因為沒有密碼的限制,所以可能會產生一些安全 的問題。請參照下列說明了解如何關閉FTP伺服器、更改預設的根目錄以及新增一組登入FTP的帳 號密碼來增強FTP伺服器的保護。

# 、 <u> 啓用/關閉FTP Server</u>

步骤1:開始→執行→在命令提示字元輸入inetmgr,然後按下確定開啓IIS管理員。

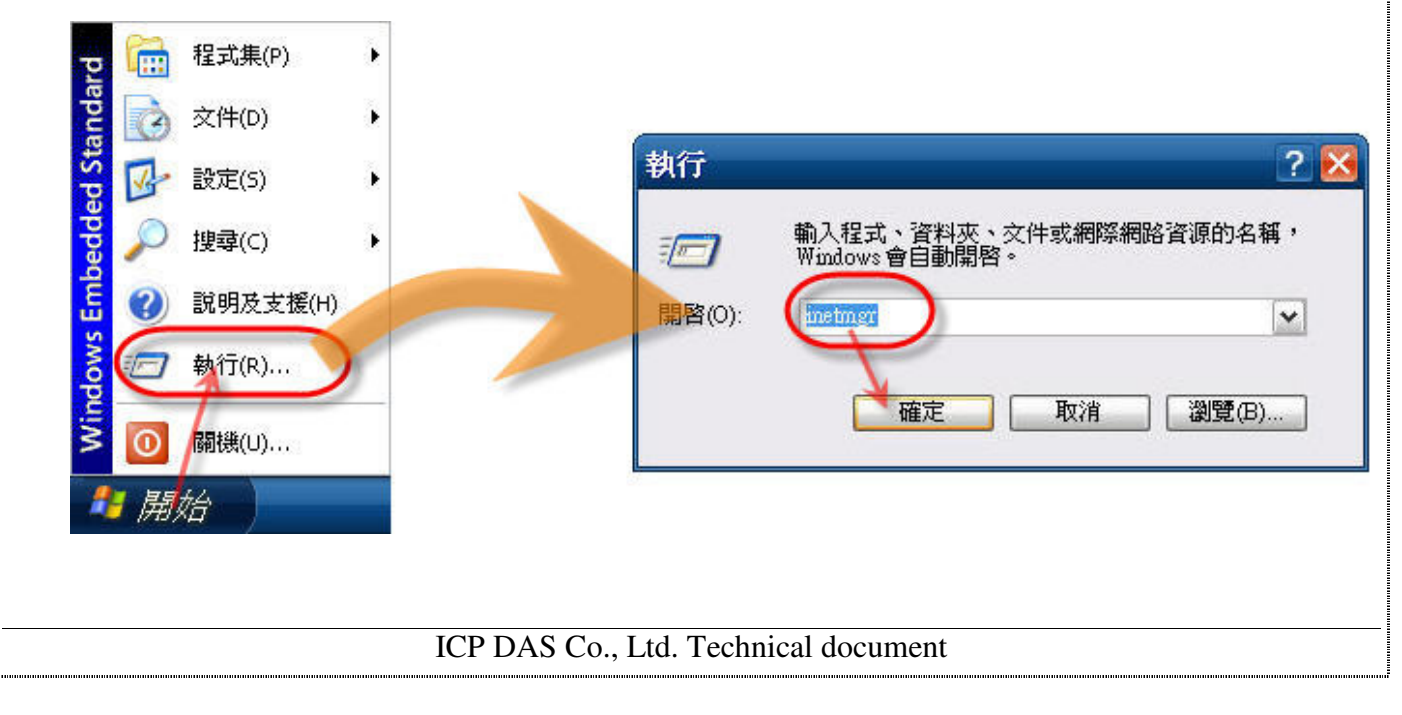

| 類別 | Ethernet Application FAQ on XPAC_WES2009 |    |       |    |            | 編號 | 4-017-02 |
|----|------------------------------------------|----|-------|----|------------|----|----------|
| 作者 | Amber                                    | 版本 | 1.0.0 | 日期 | 2012/03/14 | 頁數 | 2/10     |

**步驟 2:**展開本機電腦底下的FTP站台→選擇 Default FTP Site→點選按鈕停止或開啓FTP伺服器的服務。

### 【點選**停止項目**停止FTP伺服器的服務↓】

| 1 Internet Information Services                                                                                                    |     |              | _ 🗆 🔀 |
|----------------------------------------------------------------------------------------------------|-----|--------------|-------|
| 檔案(F) 執行(A) 檢視(V) 說明(H                                                                                                    | -)  | 停止面日         |       |
| Thernet Information Services                                                                                                    | 2 播 |              | 出来有能  |
| <ul> <li>GEM-Z78DFT6EDD8 (本機電腦)</li> <li>田 細站</li> <li>□ FIP 站台</li> <li>□ Default FTP Site</li> <li>□ Default SMTP Virtual Server</li> </ul> |     | 這個檢視沒有項目可顯示。 |       |

# 【點選**開始項目**開啓FTP伺服器的服務↓】

| 📲 Internet Information Services                                                                                                    |                      | _ 🗆 🔀 |
|----------------------------------------------------------------------------------------------------|----------------------|-------|
| 檔案(F) 執行(A) 檢視(V) 說明(H)                                                                                                    | 1                    |       |
|                                                                                                    | 開始項目                 |       |
| <ul> <li>● ● OEM-278DFT6EDD8 (本機電腦)</li> <li>● ● 網站</li> <li>● ● FTP 站会</li> <li>● ● Default FTP Site (已停止)</li> <li>● ● Default SMTP Virtual Server</li> </ul> | 路徑<br>這個檢視沒有項目可顯示。   | 状態    |
|                                                                                                    |                      |       |
| ICP DAS Co., Ltd                                                                                                    | . Technical document |       |

| 別                              | Ethernet A                                           | pplication FA                                                     | plication FAQ on XPAC_WES2009              |                                 |            | 編號             | 4-017-02               |
|--------------------------------|------------------------------------------------------|-------------------------------------------------------------------|--------------------------------------------|---------------------------------|------------|----------------|------------------------|
| 者                              | Amber                                                | 版本                                                                | 1.0.0                                      | 日期                              | 2012/03/14 | 頁數             | 3/10                   |
| 、 <u>變更</u><br>開啓IIS行<br>本機路徑創 | <b>預設的根目銷</b><br>管理員→ <b>Defa</b> l<br>斎T:\ftproot→署 | &<br>ult FTP Site<br>斗擊 <b>瀏臂</b> 按鈕                              | ●上按滑鼠右<br>→濯擇欲變更                           | 鍵選擇內名<br>的FTP站台                 | ¥→切換到主     | 目 <b>錄</b> 頁籤『 | 可以看到預讀<br><b>套用→確定</b> |
| Intel<br>檔案(F                  | ernet Information Ser<br>=) 執行(A) 檢視(V               | vices<br>) 說明(H)<br>段 19 雨                                        |                                            |                                 |            |                |                        |
| 🖏 Inte                         | ernet Information Servi                              | us us us us us us us us la at                                     | 4                                          | 路                               | 徑          |                | 狀態                     |
|                                | OEM-Z78DFT6EDD8 (2<br>(回網站)                          | <b>ド機電腦)</b>                                                      |                                            | 這個檢視沒有                          | 有項目可顯示。    |                |                        |
| •                              | Default FTP Si                                       | <ul> <li>         ・         ・         ・</li></ul>                 |                                            |                                 |            |                |                        |
| 爲目前的                           | 的選取項目開啓內容導                                           | 校視(V)<br>重新命名(M)<br>重新整理(F)<br>匯出 <b></b> 措單(L)<br>內容(R)<br>說明(H) | •                                          |                                 |            |                | >                      |
|                                |                                                      | Defautt FTP S                                                     | ite 内容                                     |                                 |            | 2              |                        |
|                                |                                                      | 當連線到                                                              | 這個資源時,內容<br>③ 這台間<br>○ 第一台                 | 『應該來自:<br>電腦上的目錄(D)<br>計電腦上的共用( | 立置(L)      | 2              |                        |
|                                |                                                      | -FTP 站行<br>本機路                                                    | 計録<br>徑(O): TATemp<br>♥讀取(<br>♥寫入(<br>♥記録3 | R)<br>W)<br>查閱(V)               |            | E(B)           |                        |
|                                |                                                      | 目錄清』<br>○UN<br>⊙MS                                                | 單樣式<br>IIX (R) (X)<br>S-DOS (R) (S)        |                                 |            |                | ]                      |
|                                |                                                      |                                                                   | <b>H</b>                                   | 定 4<br>定 取                      | 消 (套用(A)   | 3<br>3<br>說明   |                        |
|                                |                                                      |                                                                   |                                            |                                 |            |                |                        |
|                                |                                                      | ICP DA                                                            | S Co., Ltd. T                              | echnical do                     | cument     |                |                        |

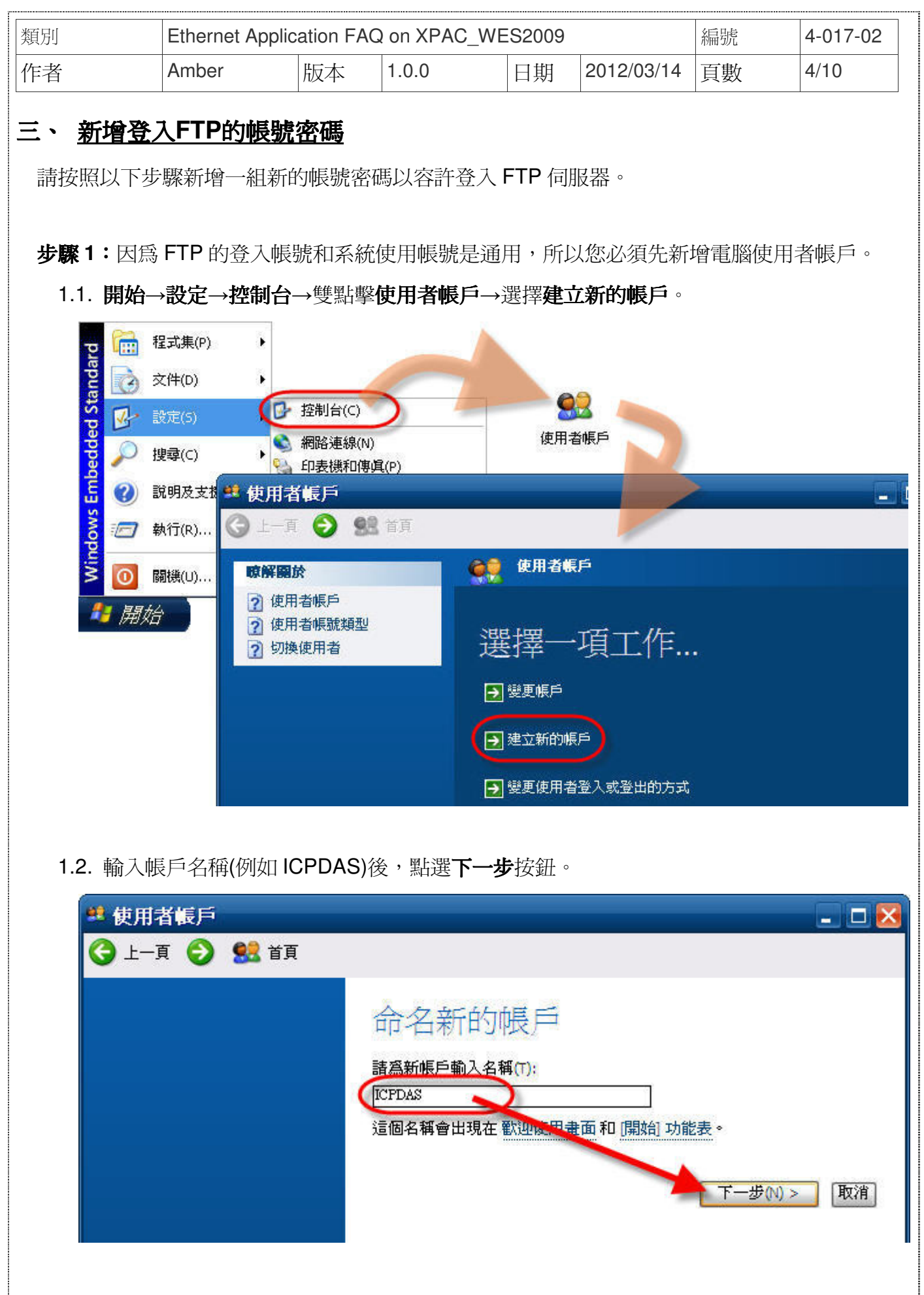

|           | 7. 1.1    | T1 1 1    | 1        |
|-----------|-----------|-----------|----------|
| ICP DAS ( | .0., Lta. | rechnical | aocument |

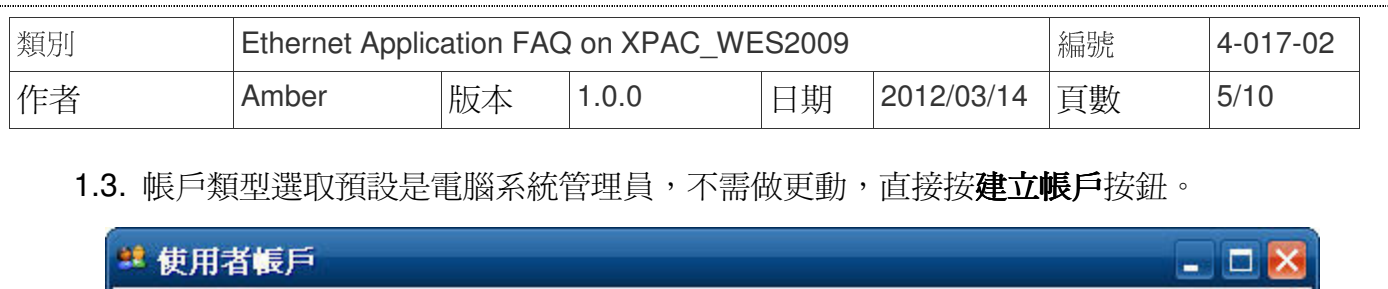

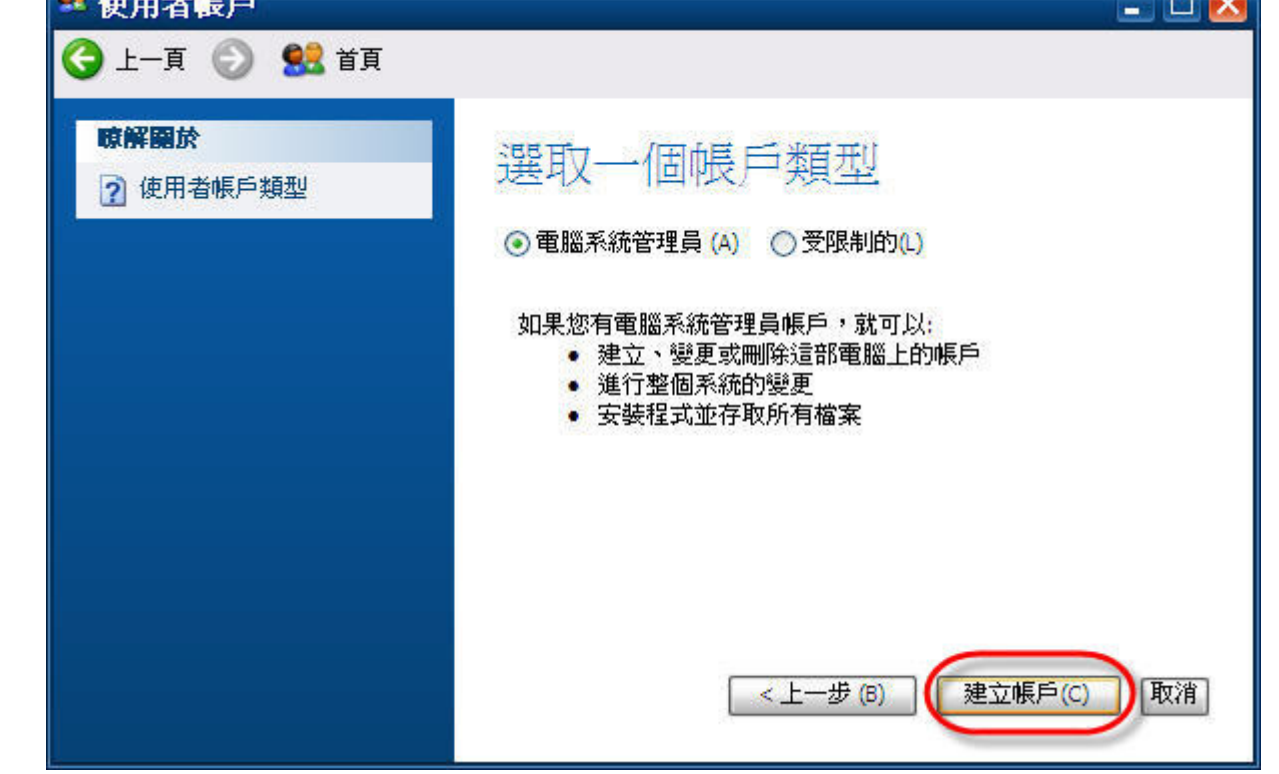

步驟 2:回到使用者帳戶的主畫面後,選擇步驟 1 建立的新帳戶(例如 ICPDAS)來設定密碼。

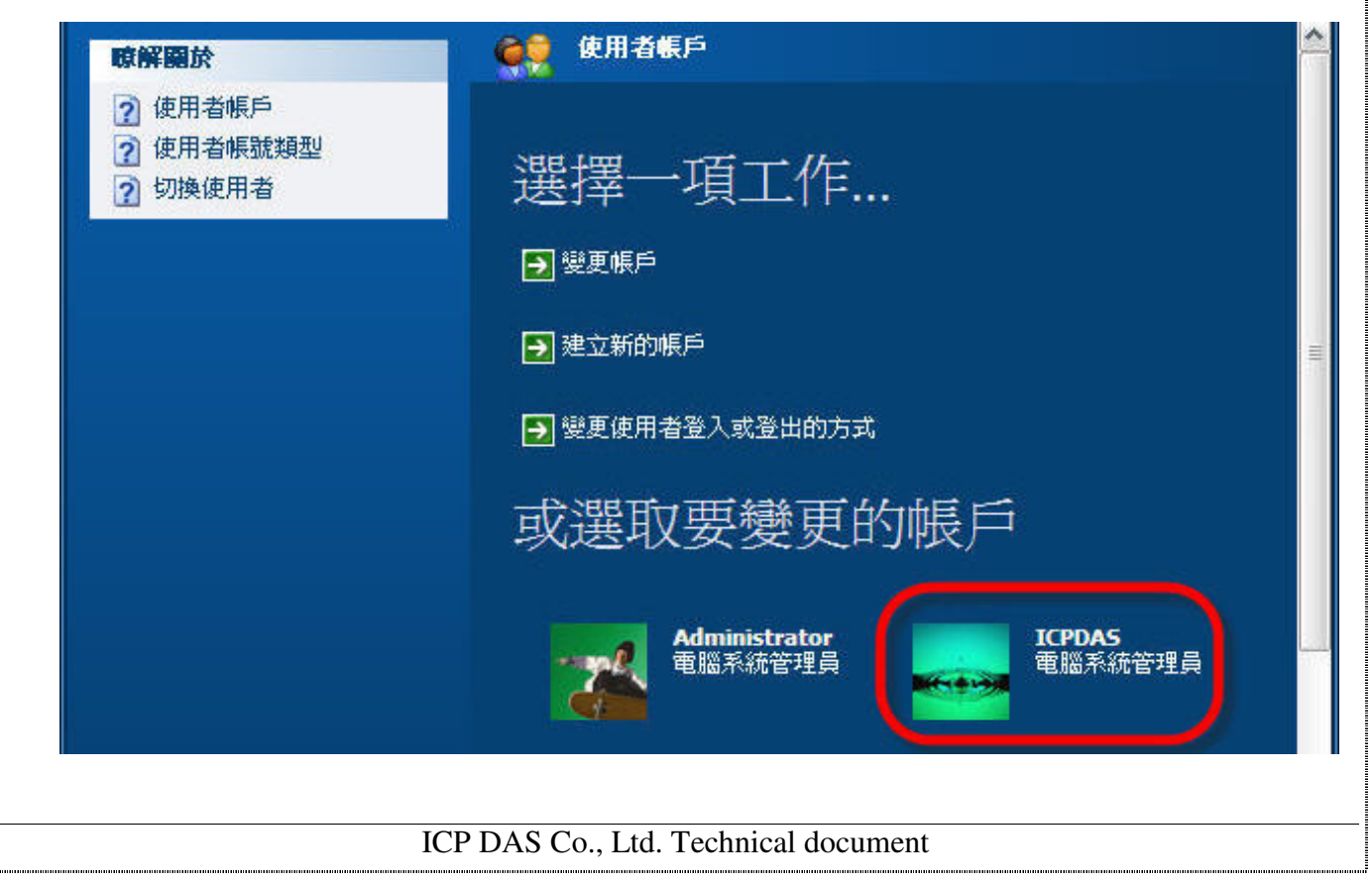

| 類別 | Ethernet Application FAQ on XPAC_WES2009 |    |       |    |            | 編號 | 4-017-02 |
|----|------------------------------------------|----|-------|----|------------|----|----------|
| 作者 | Amber                                    | 版本 | 1.0.0 | 日期 | 2012/03/14 | 頁數 | 6/10     |

#### 2.1. 變更的選項選擇建立密碼。

| 子上—頁 📀 🕵 首                | Ī                                                                                            |
|---------------------------|----------------------------------------------------------------------------------------------|
| 相關的工作<br>變更其他帳戶<br>建立新的帳戶 | <ul> <li>■ 變更名稱</li> <li>● 變更名稱</li> <li>● 建立密碼</li> <li>● 變更圖片</li> <li>● 變更屬戶類型</li> </ul> |

2.2. 依照畫面指示,輸入新的密碼→再次輸入新的密碼做確認→按**建立密碼**的按鈕後完成新 增使用者的帳戶密碼。另外密碼提示欄有沒有輸入資料都無所謂,建議保持空白即可。

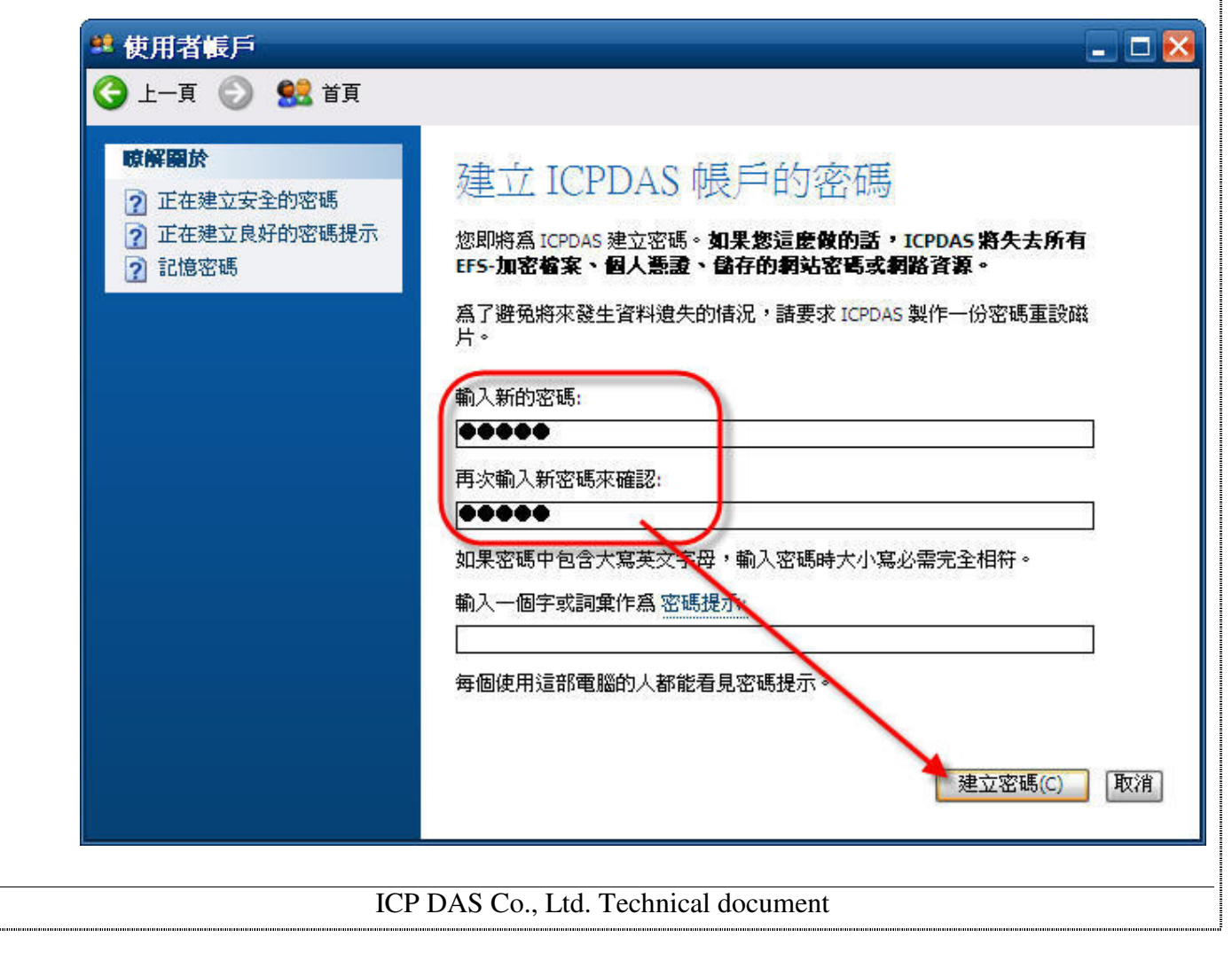

| 類別 | Ethernet Application FAQ on XPAC_WES2009 |    |       |    |            | 編號 | 4-017-02 |
|----|------------------------------------------|----|-------|----|------------|----|----------|
| 作者 | Amber                                    | 版本 | 1.0.0 | 日期 | 2012/03/14 | 頁數 | 7/10     |

步驟3:開啓IIS管理員→Default FTP Site上按滑鼠右鍵選擇內容→切換到安全設定帳戶頁籤可以看到系統內已有一個IUSR\_MACHINENAME的預設帳號,做為利用Internet匿名登入時採用的帳號使用,請點選瀏覽按鈕更改為其他帳號。

| 檔案(F)    | 執行(A)                      | 檢視(V)             | 說明(H                                                                         | H)                                     |                  |          |      |           |   |
|----------|----------------------------|-------------------|------------------------------------------------------------------------------|----------------------------------------|------------------|----------|------|-----------|---|
| >        | •                          | 😤 💵               | <u>_</u>                                                                     | ▶ III II.                              |                  |          |      |           |   |
| 👌 Intern | et Informat                | ion Services      |                                                                              | 電腦                                     |                  |          | 本機   | 版本        |   |
|          | EM-JMHTVO<br>】網站<br>}FTP站台 | DMAV4 (本ł         | 機電腦                                                                          | 🚇 ОЕМ-ЈМН                              | ITVODMAV4 (本     | 機電腦)     | 是    | IIS V5.1  |   |
| ± 4      | > Default Si               | MTIP Virtua       | 查看(<br>開啓<br>瀏覽(                                                             | E)<br>舊檔(O)<br>B)                      |                  |          |      |           |   |
|          |                            |                   | 啓動(<br>停止(<br>暫停(                                                            | s)<br>P)<br>A)                         |                  |          |      |           |   |
|          |                            |                   | 新增(<br>所有:<br>面新:                                                            | N) ▶<br>工作(K) ▶                        |                  |          |      |           |   |
|          |                            |                   | 重新                                                                           | 整理(F)                                  |                  |          |      |           |   |
| 1        | A                          |                   | 內容(                                                                          | R)                                     | Ш                |          |      | >         | ] |
|          |                            |                   | 說明(                                                                          | н)                                     |                  |          | Ĩ    |           |   |
|          | Default                    | FTP Site 🗹        | 家                                                                            |                                        |                  |          |      | 2 🔀       |   |
|          | ETD à                      | t스 安全             | が定幅                                                                          | 6   30 A                               | 十日结              |          |      | الما سنيا |   |
|          | FIFU                       |                   |                                                                              |                                        | 土日球              |          |      |           |   |
|          | 諸                          | ] 尤許匿名)。<br>選取要用來 | 电線(O)<br>変遷名荷                                                                | F取這個資源                                 | 的 Windows 使P     | 用者帳戶     | _    |           |   |
|          | 使                          | [用者名稱([           | J): IUS                                                                      | R_MACHINE                              | INAME            | (        | 瀏覽   | (B)       |   |
|          | 密                          | '祇馬(P):           | 000                                                                          | *****                                  |                  |          |      |           |   |
|          |                            |                   |                                                                              | 只允許匿名連<br>允許 IIS 來控約                   | 線(L)<br>制密碼(₩)   |          |      |           |   |
|          | -FT<br>持                   | P站台操作<br>一子只適用於   | <b>員</b><br>※這個 I                                                            | TP 站台的操                                | 作員權限給 Wi         | ndows 使用 | 者帳戶。 |           |   |
|          | 挠                          | :作員(T):           | 100<br>第<br>11日<br>11日<br>11日<br>11日<br>11日<br>11日<br>11日<br>11日<br>11日<br>1 | EM-JMHTVO)<br>法辨識的帳戶<br>1 ministrators | DMAV4\ASPNE<br>≦ | T        | 新增移  | (D)       |   |
|          |                            |                   |                                                                              |                                        |                  |          |      |           |   |
|          |                            |                   |                                                                              | 確定                                     | 取消               |          | (A)  | 說明        |   |
|          |                            |                   |                                                                              |                                        |                  |          |      |           |   |

| 類別 | Ethernet Applic | ation FAQ | on XPAC_WE | S2009 |            | 編號 | 4-017-02 |
|----|-----------------|-----------|------------|-------|------------|----|----------|
| 作者 | Amber           | 版本        | 1.0.0      | 日期    | 2012/03/14 | 頁數 | 8/10     |

3.1. 點選進階按鈕→在跳出的視窗中點選立即尋找按鈕搜尋所有使用者帳戶。

| 選擇這個物件類型(2):<br>使用类     | *知役士米百开1/(C)                          |
|-------------------------|---------------------------------------|
| 2011日<br>従行個位置(P)・      |                                       |
| OEM-JMHTVODMAV4         | 位置(L)                                 |
|                         |                                       |
|                         | 檢查名稱(C)                               |
| 1                       |                                       |
| SHEPHE (A)              | The Selection                         |
| 進內(A)                   | · · · · · · · · · · · · · · · · · · · |
|                         |                                       |
|                         |                                       |
| 四個 中世                   | 2 🖂                                   |
|                         |                                       |
| 選擇這個物件類型(2):<br>[6月:16月 | *50/1*85-11/02                        |
| 2550月50<br>從這個位置(P):    | 12日現至(0)                              |
| OEM-JMHTVODMAV4         | 位置(L)                                 |
| 公用查詢                    |                                       |
| 240/1. 6898.2.2         | 2                                     |
| □ (月)(四) (用)(月) (▼)     |                                       |
| 描述(U): 開設含有 ▶           |                                       |
| □ 停用帳戶(B)               | (亨止(T)                                |
|                         | A.                                    |
| 上次登入至今的大數(1).           |                                       |
|                         |                                       |
|                         | 確定取消                                  |
|                         |                                       |
| 有稱 (RDN) 在且科外           |                                       |
|                         |                                       |
|                         |                                       |
|                         |                                       |
|                         |                                       |
|                         |                                       |
|                         |                                       |

| · -+/              | A             | 1-1           |         | 100     |    | 0010/00/14            |       | 0/10 |
|--------------------|---------------|---------------|---------|---------|----|-----------------------|-------|------|
| 首                  | Ambe          | 16            | 版本      | 1.0.0   | 日期 | 2012/03/14            | 貝數    | 9/10 |
|                    | いませい          | 十四四次          |         |         |    | ∖∕√⁄ ∔⊟ <b>т₩≓→</b> ∔ | 古人口   |      |
| 3.2. 位             | E搜导結果「        | <b>半選擇</b> 恣/ | と 削 新 堦 | 習的喉尸(例) |    | )俊,按 <b>唯正</b> 打      | 女坓。   |      |
| 選擇                 | <b>睪使用者</b>   |               |         |         |    |                       | ? 🔀   |      |
| 選打                 | 睪這個物件類類       | 型(S):         |         |         |    |                       |       |      |
| 使                  | 用者            |               |         |         |    | 物件類型(O).              |       |      |
| 從注                 | 這個位置(F):      |               |         |         |    |                       |       |      |
| OF                 | EM-JMHTVOD    | MAV4          |         |         |    | 位置(L)                 |       |      |
| 12                 | 別查詢           |               |         |         |    |                       |       |      |
|                    | 名稱(A): []     | 開頭含有 🔽        |         |         |    | 欄位                    | (C)   |      |
|                    | 描述(D): [      | 期頭含有 🔽        |         |         |    | 立即東                   | 荐找(N) |      |
|                    | (高田旭6/1       | 2),           |         |         |    | - 停」                  | L(T)  |      |
|                    | □ 空布廠/- (4    | ッ<br>(期(X)    |         |         |    |                       | 1     |      |
|                    | 上次登入至今        | 的天殿の          |         | 0       |    |                       | 7     |      |
|                    |               |               |         |         |    |                       | ¥     |      |
|                    |               |               |         |         |    |                       |       |      |
|                    |               |               |         |         |    | 確定取                   | 消     |      |
| 力主                 | מערס \$       | <b>一</b> 无怨羽衣 |         |         |    |                       |       |      |
| -11 1#<br><b>S</b> | Administrator | OEM-JMH       | IVO     | /       |    |                       |       |      |
| <b>1</b>           | ASPNET        | OEM-JMH       | IVO     |         |    |                       |       |      |
| 2                  | Guest         | OEM-JMH'      |         |         |    |                       |       |      |
|                    | USR_MACH      | OEM-JMH       | IVO     | 2       |    |                       |       |      |
| I 🖸                | WAM_MAC       | OEM-JMH       | rvo     |         |    |                       |       |      |
| <b>20</b>          | SUPPORT_38    | OEM-JMH       | IVO     |         |    |                       |       |      |
|                    |               |               |         |         |    |                       |       |      |
|                    |               |               |         |         |    |                       |       |      |

| 使用者                                                    | 物件 | ·類型(0) |
|--------------------------------------------------------|----|--------|
| ~                                                      |    |        |
| OEM-JMHTVODMAV4                                        | 位  | ī置(L)  |
| 請輸入物件名稱來選取 ( <u>範例</u> )(E):<br>OEM-JMHTVODMAV4/ICPDAS | 檢查 | 查名稱(C) |
| 〕<br>進階(A)                                             | 確定 | 取消     |

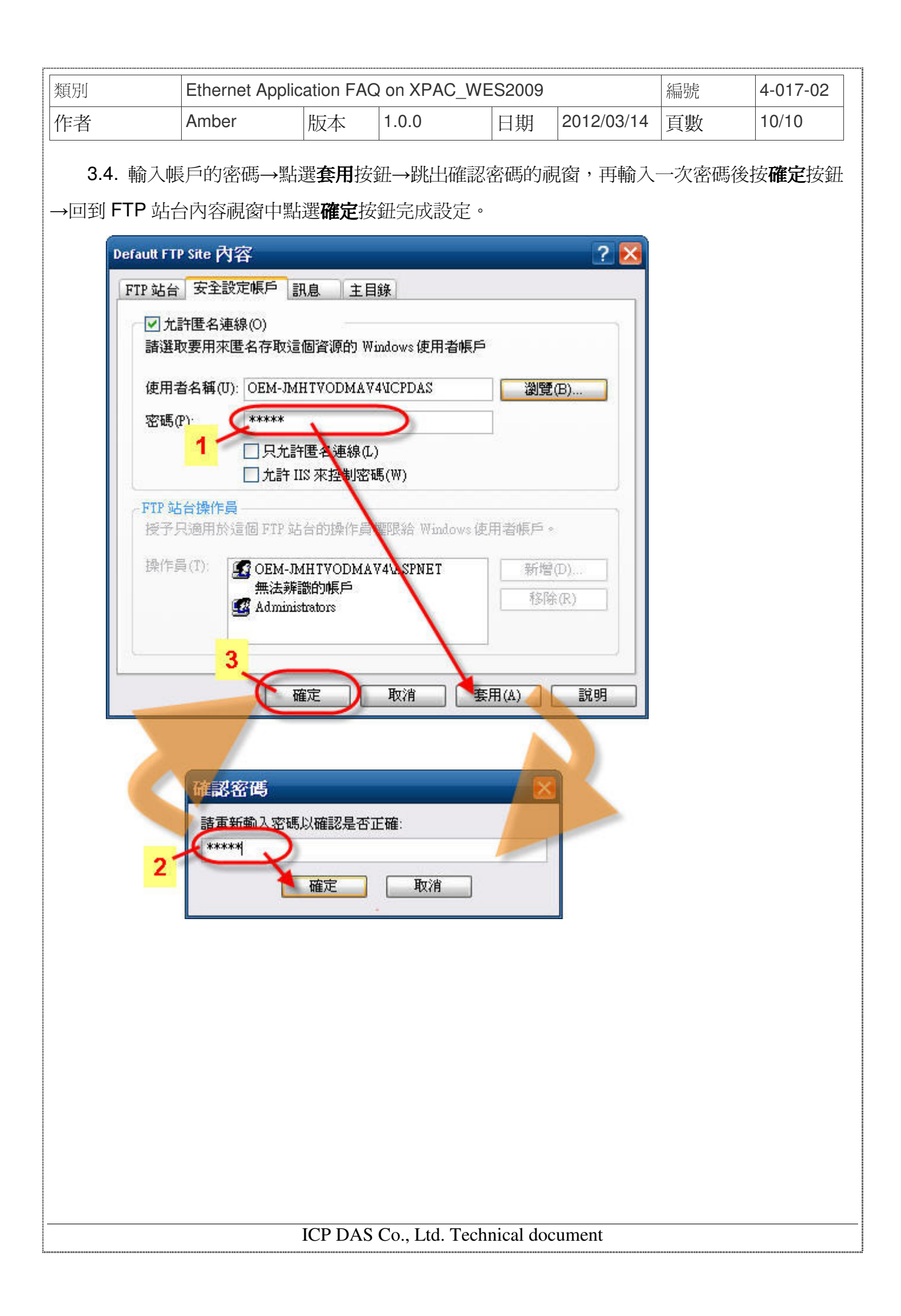